2020/8/5 版

PM\_\_HIP アプリインストール手順

1. スマホ・タブレットへのダウンロードとインストール

1-1 ダウンロードページへのアクセス

QR コード :

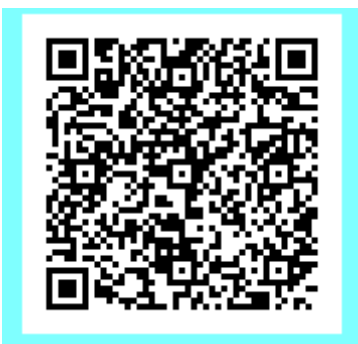

 $URL:\ http://www.producemedia.co.jp/hip/pages/trial_download.html$ 

QR コードによるアクセス・ダウンロード
※対象のスマホに QR コード読取りアプリがある場合。
スマホ画面上の"QR コード読取アプリ"アイコンをタップします。
※写真のアプリは一例です。

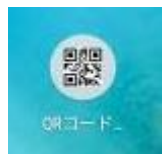

QR コードをアプリで読み取ります。

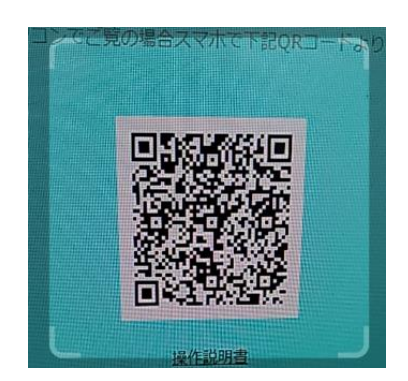

下記の画面が表示されます。

| 既存住宅状》 | 売調査システムPM_HIP 試用版ダ                                                                                                    | ウンロード                    | PM_HP | BRUSH |  |
|--------|----------------------------------------------------------------------------------------------------|--------------------------|-------|-------|--|
|        |                                                                                                    |                          |       |       |  |
|        |                                                                                                    |                          |       |       |  |
|        |                                                                                                    |                          |       |       |  |
| この度    | この度は逐存住宅状況調査システムPM.HIPの試用版にお申込いたださ、ありがとうございはす。<br>下記より、既存住宅状況増査システムPM.HIP以用板をインストールしてください。<br>インストール、試用ライセンス発行の手順についても下記よりご確認ください。 |                          |       |       |  |
|        |                                                                                                    |                          |       |       |  |
|        | DC側シフテムはごち                                                                                                    | こから (7日朗毎報)              |       |       |  |
|        | 1221-                                                                                                    |                          |       |       |  |
|        | PC 22511 粮食担保責任保険检查核式时常额                                                                                                    | PC 648HT 現成型保険性保険協会研究15  | 5481  |       |  |
|        | PC 32 RT 第土交通省相优时式制                                                                                                    | PC 648/T 国土文語俗種/CNIC版    |       |       |  |
|        |                                                                                                    |                          |       |       |  |
|        |                                                                                                    |                          |       |       |  |
|        | スマホ側アプリはこち                                                                                                    | らから(7日間無料)               |       |       |  |
|        | (Android 6                                                                                                    | 0分です)                    |       |       |  |
|        | 4221-                                                                                                    |                          |       |       |  |
|        | 現在スマホで<br>スマホ側 現実授保責任保援協会様式対応ルアプリ                                                                                                  | ご用の場合<br>スマカ制国土交通術様式対応原ア | עד    |       |  |
|        |                                                                                                    |                          |       |       |  |
|        | 現在パソコンでご覧の場合スマ                                                                                                    | *で下記GRコードよりアクセス          |       |       |  |
|        |                                                                                                    |                          |       |       |  |
|        |                                                                                                    |                          |       |       |  |
|        |                                                                                                    |                          |       |       |  |
|        |                                                                                                    |                          |       |       |  |
|        | <u>1877 8</u>                                                                                                    | 312                      |       |       |  |
|        |                                                                                                    |                          |       |       |  |

瑕疵担保責任保険協会様式対応アプリもしくは、国土交通省様式対応版アプリを タップしてください。

※※QRコードを読み取るアプリがない場合※※ <u>http://www.producemedia.co.jp/hip/pages/trial\_download.html</u> 上記のURLをメールでも送っていますので、そのメールをスマホに転送していただ き、URLに直接アクセスしていただくことも可能です。 1-2 インストール

ダウンロードが終了した場合、 🗸 が表示されます。

| 既存住宅状 | 浣調査システムPM_HIP 試用版ダウンロード №4                                                                                                   | HP. | Ellivába |
|-------|----------------------------------------------------------------------------------------------------|-----|----------|
|       |                                                                                                    |     |          |
| ະດອ   | は逐存住宅状況廣査システムPM_HIPの試用版にお申込いただき、ありがとうござい<br>下記より、既存住宅状況調査システムPM_HIP試用板をインストールしてください。<br>インストール、試用ライセンス発行の手順についても下記よりご確認ください。 | ±7. |          |
|       | PC用システムはこちらから(7日間無料)<br><u>インストールの手順</u><br>>< user WebEREESEEEEEEEEEEEEEEEEEEEEEEEEEEEEEEEEE                                |     |          |
|       |                                                                                                    |     |          |
|       | スマホ側アプリはこちらから(7日間無料)<br>(Name Control<br>(ススエーKの実現                                                                           |     |          |
|       | 部務スマルでご用の場合<br>スマル性制度に保護性保険性が形式用フラリ<br>スマル性制度に保護性保険性が形式用フラリ                                                                  |     |          |
|       |                                                                                                    |     |          |
|       | 10.001E                                                                                                    |     |          |
|       |                                                                                                    |     |          |

ダウンロード後、「開く」をタップします。

「インストール」タップするとインストールが開始されます。

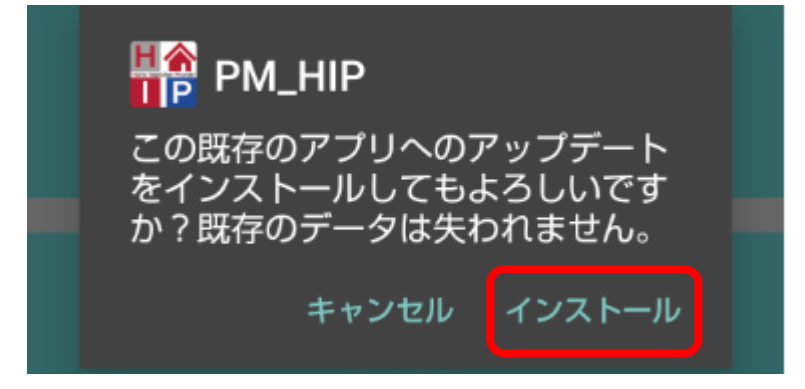

インストールが終了します。

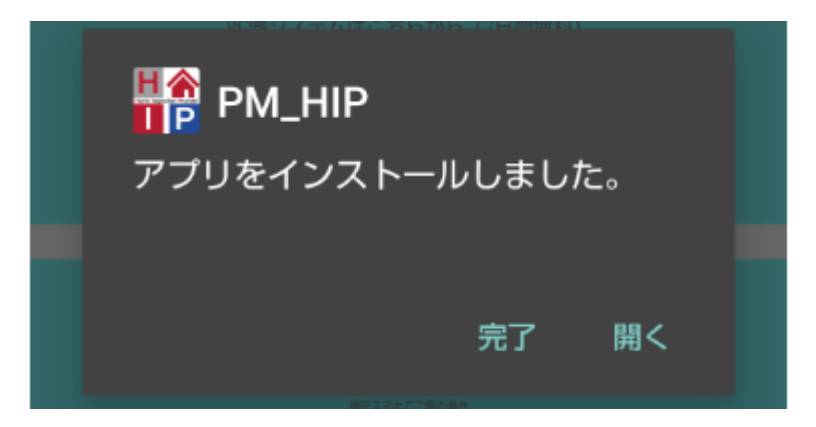

2. アプリの起動 終了

アプリの起動

2-1 インストール直後の起動

インストー後開くをタップしてください。

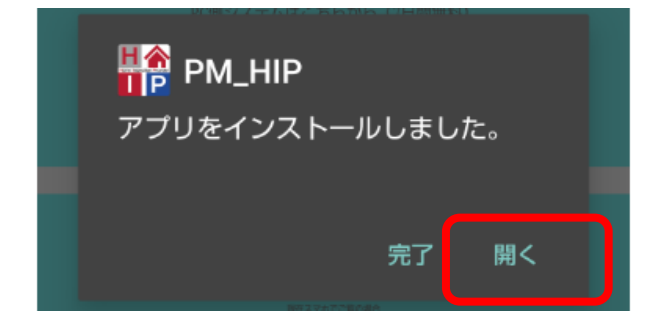

2-2 通常の起動

スマホ画面上の"PM\_HIP"アイコンをタップします。

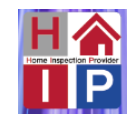

<PM\_HIP アプリ> 起動画面

| 調査 (木造) | 調査 (鉄筋) |  |
|---------|---------|--|
| データ管理   | 設定      |  |
| システム終了  |         |  |

2-3 システムの終了

メニュー画面システム終了をタップします。

| 調査 (木造) | 調査 (鉄筋) |  |
|---------|---------|--|
| データ管理   | 設定      |  |
| システム終了  |         |  |

3. 権限の付与

スマートフォン画面上にある設定アイコンをタップします。 本アプリは以下の権限の許可を求められます。 ・カメラ(撮影に使用します) ・ストレージ(撮影した写真、入力した調査情報を保存します)

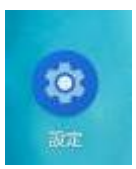

アプリと通知をタップします。

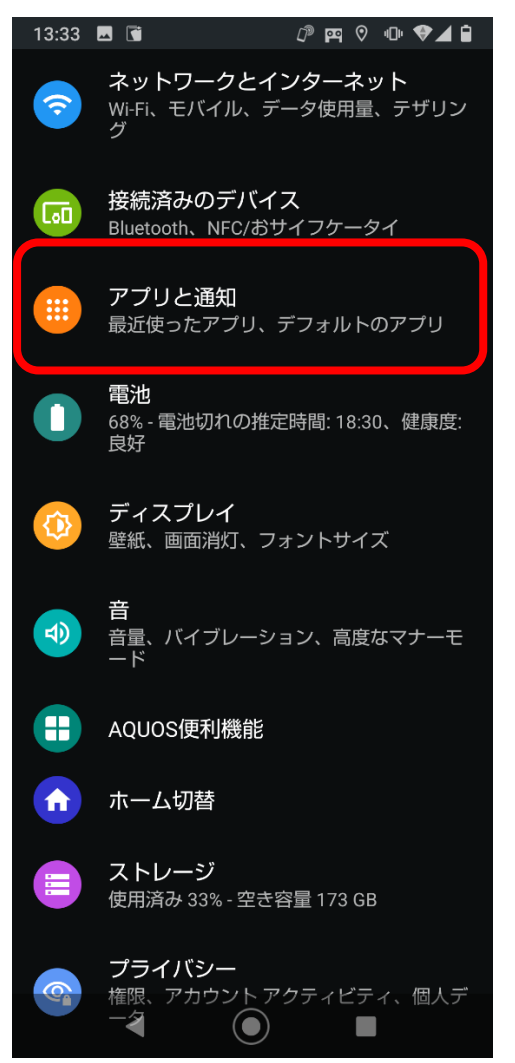

アプリで PM\_HIP を選択します。

画面上にない場合は、

アプリをすべて表示して PM\_HIP をタップしてください。

| 13:30                        | ⅅ҈ஜே ♡ № ♥⊿ 🕯                                                                                                    |
|------------------------------|----------------------------------------------------------------------------------------------------|
| ÷                            | アプリと通知 へ                                                                                                    |
|                              | 最近開いたアプリ                                                                                                    |
| doc<br>0                     | <ul> <li>●</li> <li>●</li></ul> |
|                              | 177 個のアプリをすべて表示                                                                                                    |
|                              | <b>通知</b><br>31 個のアプリで OFF                                                                                                    |
| <b>利用時間</b><br>今日: 5 時間 54 分 |                                                                                                    |
|                              | デフォルト アプリ<br>Chrome、電話、+メッセージ                                                                                                    |
| ~                            | <b>詳細設定</b><br>権限マネージャ、エリアメール、特別な                                                                                                    |

PM\_HIP の権限に以下のアクセスを許可して下さい。 カメラ・ストレージ・位置情報

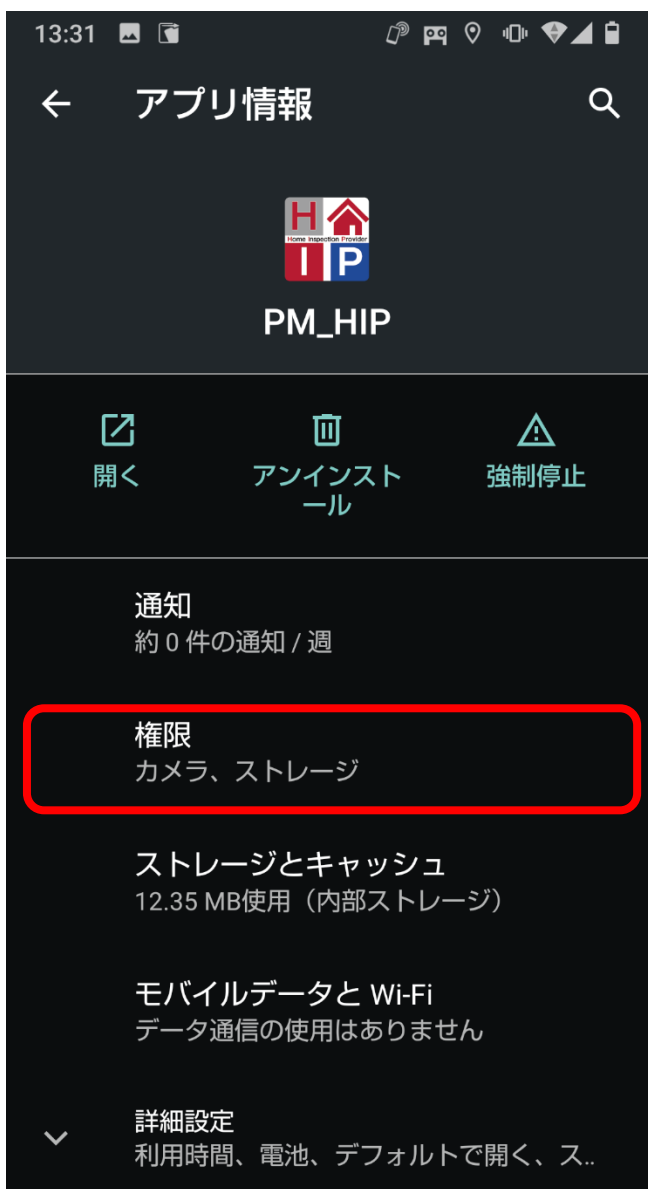

下記のようになりましたら設定完了です。

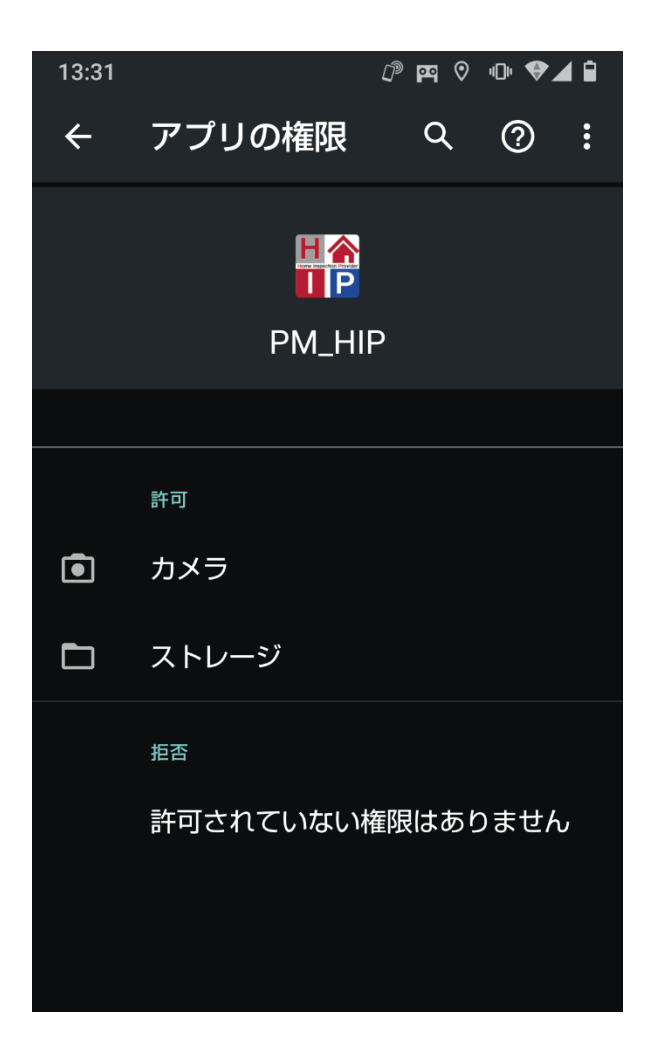